## (คู่มือฉบับย่อ)

## ระบบบริหารจัดการข้อมูลบุคลากรคณะอุตสาหกรรมเกษตร มหาวิทยาลัยเชียงใหม่

การใช้งานและการอัพเดทข้อมูลส่วนบุคคล ผ่านระบบบริหารจัดการข้อมูลบุคลากรคณะ อุตสาหกรรมเกษตร มหาวิทยาลัยเซียงใหม่ มีขั้นตอนดังต่อไปนี้

1. ให้บุคลากร ไปยังระบบบริหารจัดการข้อมูลบุคลากร ตามลิงค์ดังต่อไปนี้ http://202.28.24.45/mis2/personnel/pages/index.php และเมื่อคลิกแล้ว จะพบหน้าต่างให้

Sign in

ซึ่งบุคลากรสามารถใช้ User และ Password โดยใช้ E-Mail CMU

| S Faculty of Agro-Industry, Chiang X Sign In with CMU IT Account X +        |                                                                                | - 6 ×                                                    |
|-----------------------------------------------------------------------------|--------------------------------------------------------------------------------|----------------------------------------------------------|
| ← → C ☆ @ oauth.cmu.ac.th/v1/Login.aspx?continue=Profile_AgroCMU            |                                                                                | or 🕁 🍃 :                                                 |
| 📑 Facebook 💿 agro60 🔇 ห้องประชุม 🎯 ห้องเรียน 🔇 AGRO MIS 🔇 ระบบสารสนเทศเพื่อ | 🥱 ฐานข้อมูลเครือข่ายผู้ 🗿 มหาวิทยาลัยเชี่ยงให 🎯 Conference 🧭 The International | C 🧧 E-mail 📙 ລອກແບນ 📙 ຮາຍປານວິຈັຍ 🞇 Kapook.com ຮວມ ຢ່າ » |
| <b>~</b>                                                                    | CMU IT Account<br>One account for all Services                                 |                                                          |
|                                                                             | Sign in to continue to "Profile_AgroCMU"                                       |                                                          |
|                                                                             |                                                                                | 11/3/2563                                                |

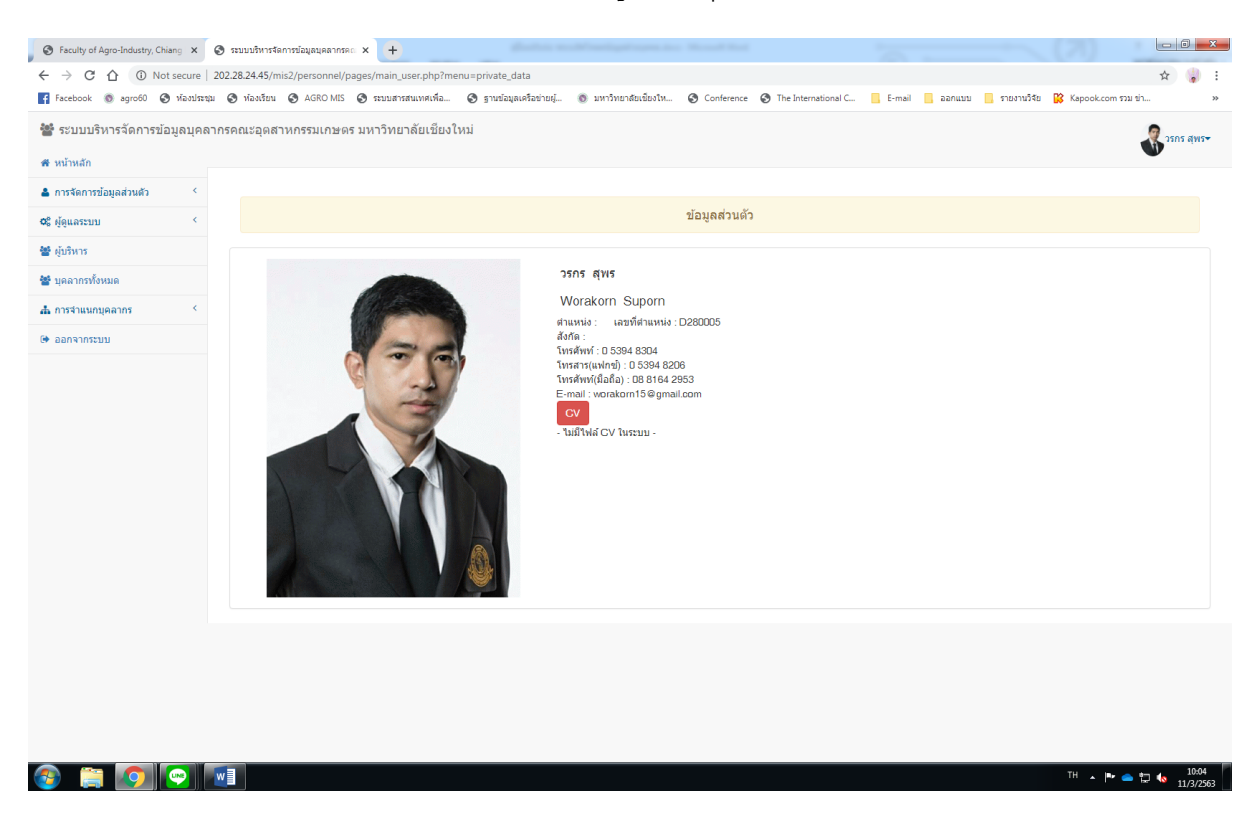

## 2. เมื่อเข้าระบบมาแล้ว จะพบหน้าต่างข้อมูลส่วนบุคคล ดังภาพตัวอย่าง

ให้บุคลากรไปยังเมนูด้านซ้ายมือ หัวข้อการจัดการข้อมูลส่วนตัว > ข้อมูลส่วนตัว

บุคลากรจะพบหน้าต่างแก้ไขข้อมูลส่วนตัว ซึ่งสามารถแก้ไขหรืออัพเดทข้อมูล เสร็จแล้วให้กดปุ่ม 🏧

| Faculty of Agro-Industry, 6 | Chiang X    | 🔕 ระบบบริหารจัดการข้อมูลบุคลากรคด 🗙 | + -                                                          |                                  |                                            |                          |  |  |  |
|-----------------------------|-------------|-------------------------------------|--------------------------------------------------------------|----------------------------------|--------------------------------------------|--------------------------|--|--|--|
|                             | Not secure  | 202.28.24.45/mis2/personnel/pages/  | nain_user.php?menu=private_edit_form                         |                                  |                                            | ☆ 🌡 :                    |  |  |  |
| Facebook 💿 agro60           | 🔕 ห้องประชุ | (ม 🔇 พ้องเรียน 🔇 AGRO MIS 🔇 ร       | ะบบสารสนเทศเพื่อ 📀 ฐานข้อมูลเครือข่ายผู้ 💿 มหาวิทยาลัยเขียง' | Im 🔇 Conference 🔇 The Internatio | nal C 📃 E-mail 📃 ออกแบบ 📃 รายงานวิจัย 🗱 Ka | pook.com נגנד win »      |  |  |  |
| 🖀 ระบบบริหารจัดการ          | ข้อมูลบุคล  | ากรคณะอุดสาหกรรมเกษตร มห            | าวิทยาลัยเชียงใหม่                                           |                                  |                                            | 🗶 วรกร สุพร <del>ะ</del> |  |  |  |
| 🖶 หน้าหลัก                  |             |                                     |                                                              |                                  |                                            |                          |  |  |  |
| 🛔 การจัดการข้อมูลส่วนตัว    | <           |                                     |                                                              |                                  |                                            |                          |  |  |  |
| ข้อมูลส่วนตัว               |             | แก้ไขข้อมูลส่วนตัว                  |                                                              |                                  |                                            |                          |  |  |  |
| รูปประสาดัว                 |             |                                     |                                                              |                                  |                                            |                          |  |  |  |
| อัพโหลด CV                  |             | ศานาหนาชอ<br>ชื่อ                   | นาย •                                                        | Title                            | Mr. •                                      |                          |  |  |  |
| <b>ด</b> 2 ผัดแลระบบ        | <           | นามสกุล                             | and<br>ans                                                   | Lastname                         | Suporn                                     |                          |  |  |  |
|                             |             | ตำแหน่ง                             | พนักงานปฏิบัติงาน ▼                                          |                                  |                                            |                          |  |  |  |
| 🖀 ที่กรหวร                  |             | หน่วยงานที่สังกัด                   | งานนโยบายและแผน และประกันคุณภาพการศึกษา ▼                    |                                  |                                            |                          |  |  |  |
| 矕 บุคลากรทั้งหมด            |             | โทรศัพท์(ภายใน)                     | 48304                                                        |                                  |                                            |                          |  |  |  |
| 📥 การจำแนกบุคลากร           | <           | โทรสาร(แฟกช)                        | 48206                                                        |                                  |                                            |                          |  |  |  |
| 🗭 ລອກຈາກຮະນນ                |             | เทรศพท(มอกอ)<br>E-mail              | 0881642953                                                   |                                  |                                            |                          |  |  |  |
| Cr Built mobile             |             | E-mail                              | worakorn15@gmail.com                                         |                                  |                                            |                          |  |  |  |
|                             |             |                                     |                                                              | บันทัก Reset                     |                                            |                          |  |  |  |
|                             |             |                                     |                                                              |                                  |                                            |                          |  |  |  |
|                             |             |                                     |                                                              |                                  |                                            |                          |  |  |  |
|                             |             |                                     |                                                              |                                  |                                            |                          |  |  |  |
|                             |             |                                     |                                                              |                                  |                                            |                          |  |  |  |
|                             |             |                                     |                                                              |                                  |                                            |                          |  |  |  |
|                             |             |                                     |                                                              |                                  |                                            |                          |  |  |  |
|                             |             |                                     |                                                              |                                  |                                            |                          |  |  |  |
|                             |             |                                     |                                                              |                                  |                                            |                          |  |  |  |
|                             |             |                                     |                                                              |                                  |                                            |                          |  |  |  |
|                             |             |                                     |                                                              |                                  |                                            |                          |  |  |  |
|                             |             |                                     |                                                              |                                  |                                            |                          |  |  |  |
|                             |             |                                     |                                                              |                                  |                                            |                          |  |  |  |
|                             |             |                                     |                                                              |                                  | тн                                         | A 📴 🌰 🛅 🌆 10:05          |  |  |  |

4.การอัพเดทรูปภาพ ให้บุคลากรไปยังเมนูซ้ายมือ **หัวข้อการจัดการข้อมูลส่วนตัว > รูป ประจำตัว** บุคลากรจะพบหน้าต่างแก้ไขรูปภาพ ซึ่งบุคลากรสามารถเปลี่ยนรูปภาพได้เอง โดยกำหนด ขนาดตามคำแนะนำ โดยให้ <sup>[Choose File]</sup> จากเครื่องคอมพิวเตอร์ของท่าน แล้วกดปุ่ม

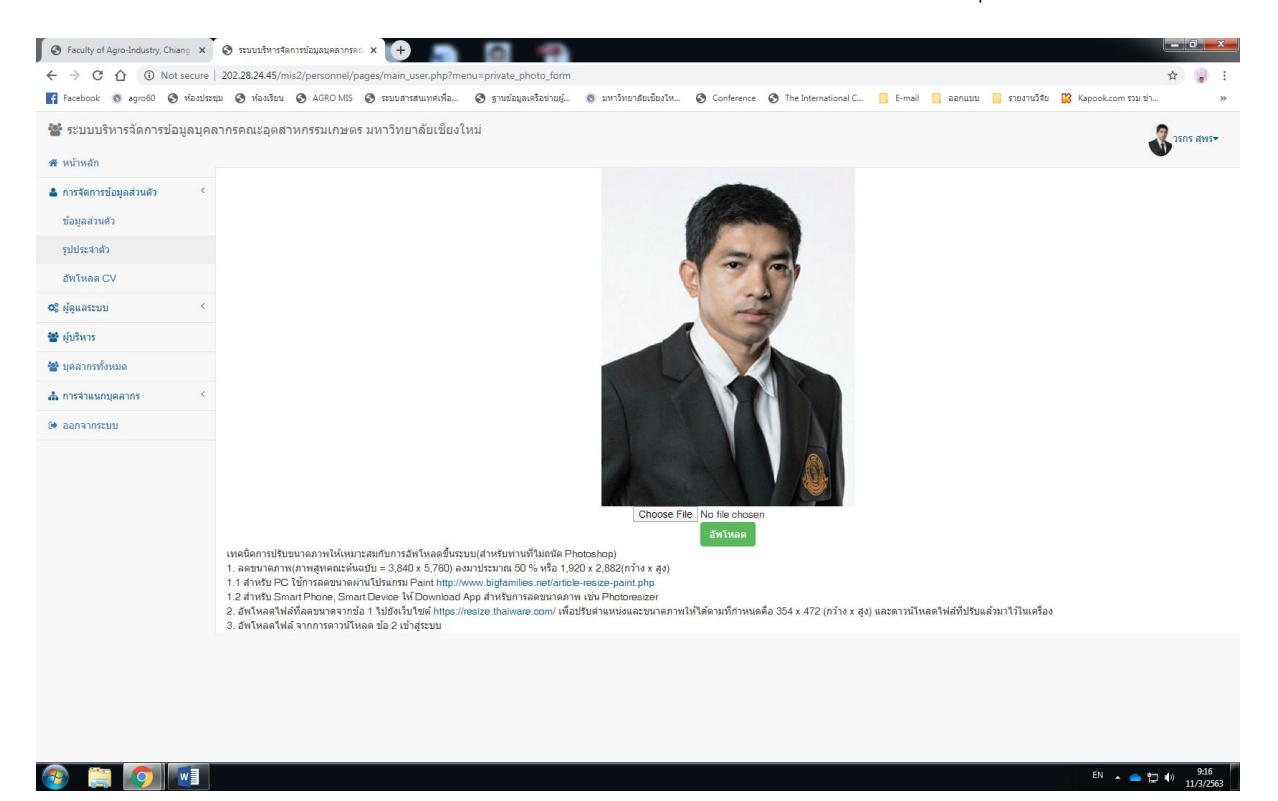

5. การอัพเดท CV ให้บุคลากรไปยังเมนูซ้ายมือ หัวข้อการจัดการข้อมูลส่วนตัว > อัพโหลด CV บุคลากรจะพบหน้า อัพโหลดไฟล์ CV ซึ่งบุคลากรสามารถอัพโหลดไฟล์ CV ได้เอง โดยสามารถอัพ โหลดไฟล์ชนิด .pdf .docx .pptx ฯลฯ โดยให้ Choose File จากเครื่องคอมพิวเตอร์ของท่าน แล้วกดปุ่ม

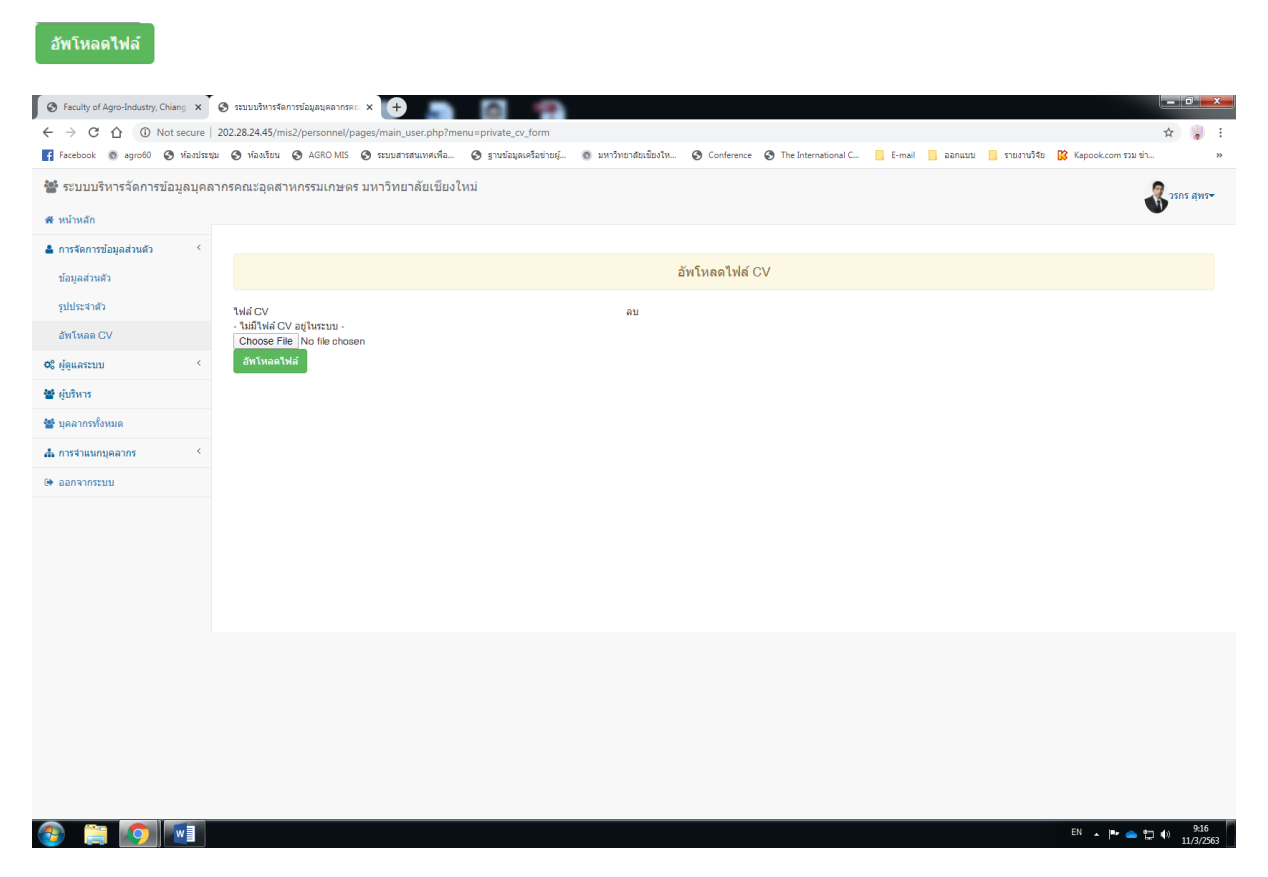

## ขอบคุณครับ

\*\*\* หากมีข้อสงสัย สามารถสอบถามข้อมูลเพิ่มเติมได้ที่

หน่วยสารสนเทศและโสตทัศนศึกษา งานนโยบายและแผนและประกันคุณภาพการศึกษา

โทรศัพท์ 48304/48205